## Важна бележка за защита на мрежата: Само за модел РТ-Е550W

Настоятелно препоръчваме да смените паролата по подразбиране, за да защитите устройството си от неупълномощен достъп.

## За проверка на паролата по подразбиране

- 1. Уверете се, че принтерът е ИЗКЛЮЧЕН.
- 2. На контролния панел на принтера натиснете и задръжте бутоните **D** и **W** и след това ВКЛЮЧЕТЕ принтера.
- 3. На LCD дисплея се показва паролата по подразбиране на принтера.

Пример:

Default Password 12345678

Ако е необходимо, си запишете паролата и я запазете на сигурно място.

4. ИЗКЛЮЧЕТЕ принтера.

## За промяна на паролата по подразбиране

1. Въведете http://IP\_адрес\_принтер в адресната лента на вашия уеб браузър, където IP\_адрес\_принтер е IP адресът на принтера или името на сървъра за печат.

Например ако IP адресът на принтера е 192.168.1.2, въведете http://192.168.1.2

- 2. Ако устройството ви подкани за парола, въведете паролата по подразбиране.
- 3. Щракнете върху раздела Administrator (Администратор).
- 4. Въведете паролата, която искате да използвате.
- В полето Confirm New Password (Потвърдете новата парола) въведете отново новата парола. Ако е необходимо, си запишете паролата и я запазете на сигурно място.
- 6. Щракнете върху Submit (Подай).